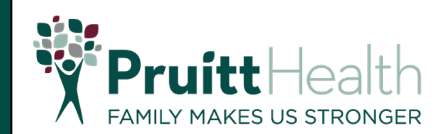

## **Invoice Creation**

1. Sign in to the eSupplier Home Page using your credentials once the request is approved

|                                   | ✓ Supplier Public Home Page                                                                                         |                   |
|-----------------------------------|----------------------------------------------------------------------------------------------------|-------------------|
| Sign In                           | PruittHealth Supplier Portal                                                                                        | User Registration |
| Announcements<br>01 Announcements | Sign In ×   User ID KimVenezuela   Password ••••••••   Enable Screen Reader Mode •   Get Sign In   Forgot Password? |                   |

2. Select Supplier Secure Home Page as shown in the image below

|                  | ✓ Supplier Public Home Page                             |                            |
|------------------|---------------------------------------------------------|----------------------------|
| Sign In          | Supplier Public Home Page                               | User Registration          |
|                  | Supplier Secure Home Page<br>Welcome Kimbrell Venezuela | View Registration Options. |
| Announcements    | FAQs   Contact Us                                       |                            |
| 01 Announcements | Get helpful information here.                           |                            |

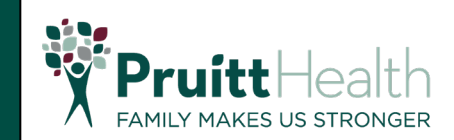

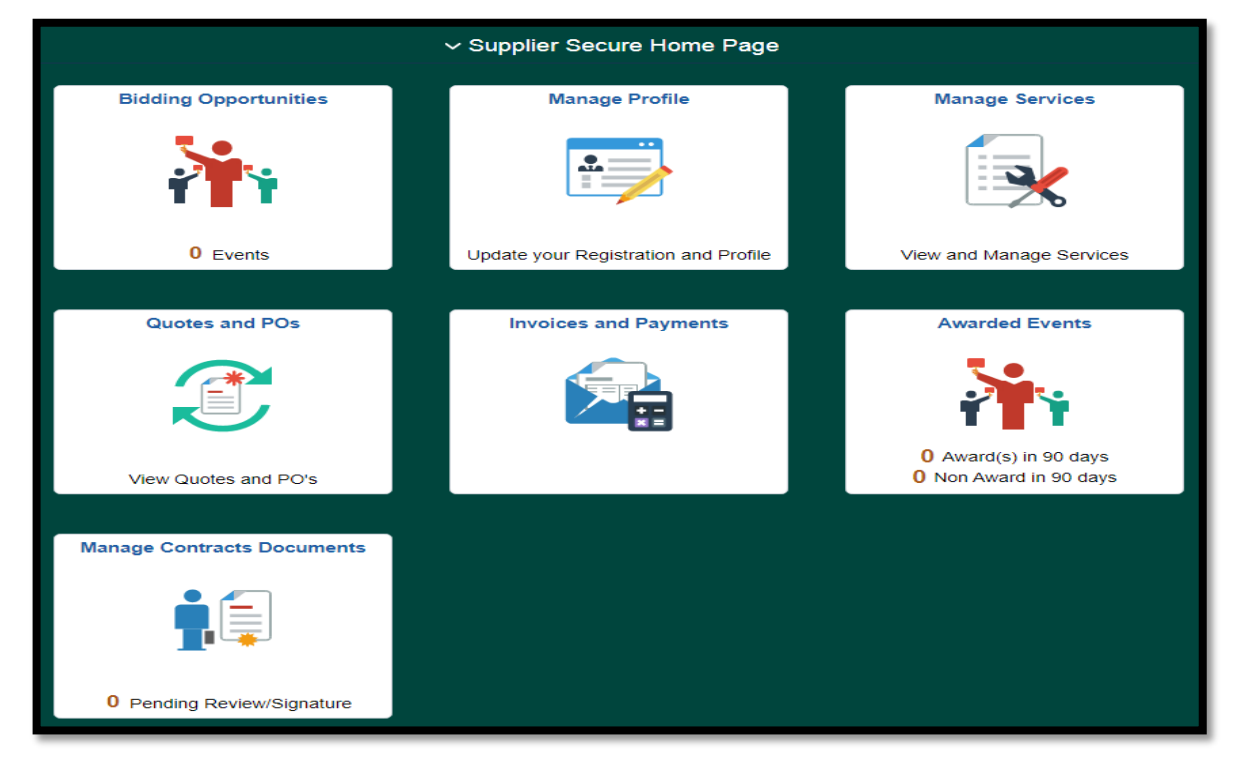

This should be the display after selecting **Supplier Secure Home Page** 

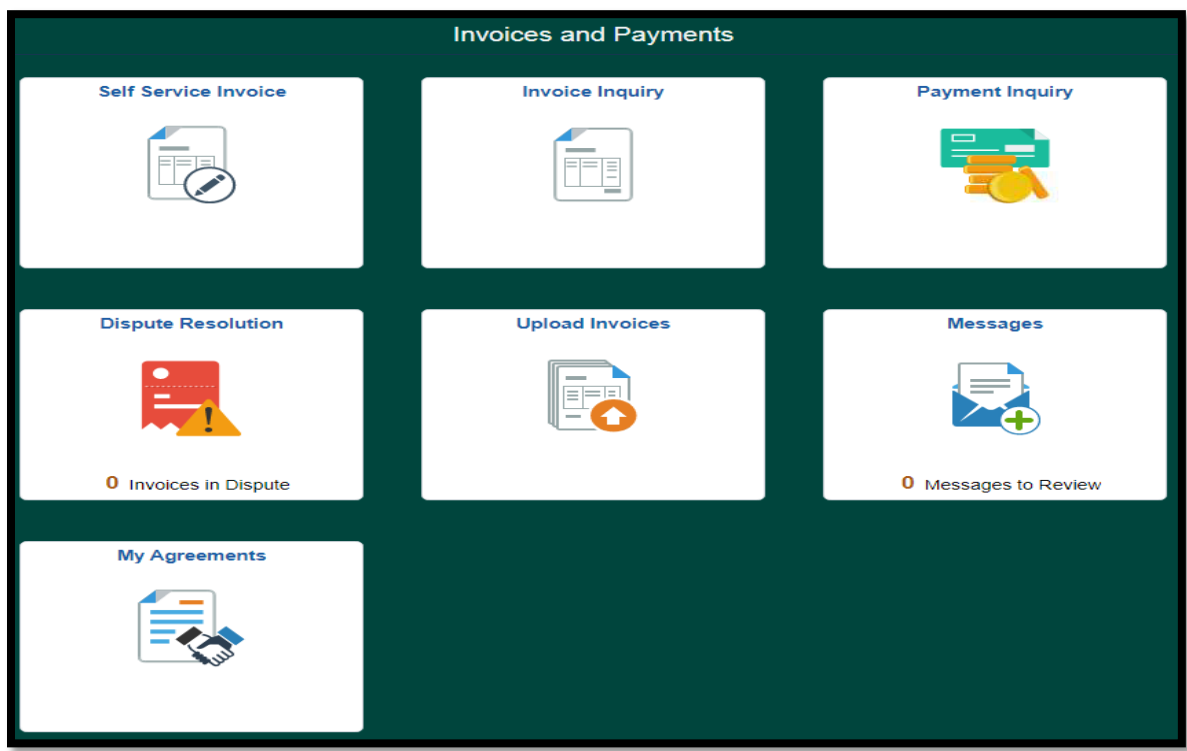

3. Select Invoices and Payments > Self Service Invoice

Invoices and Payments interface

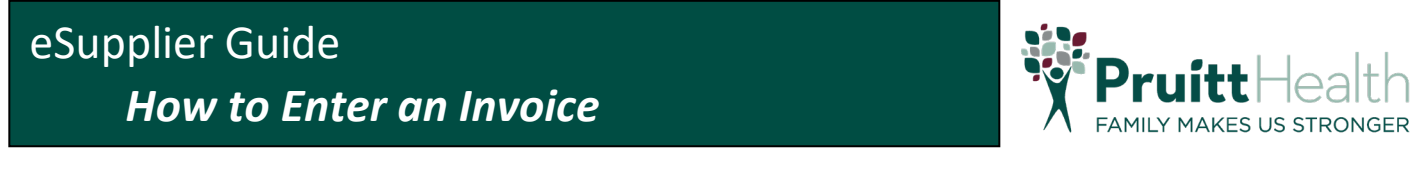

| ✓ Invoices and Payments             | My Invoices | ŵ | Q | : | $\oslash$ |
|-------------------------------------|-------------|---|---|---|-----------|
| + T                                 |             |   |   |   |           |
| There is no Invoice to display.     |             |   |   |   |           |
| Refine filters or add a new Invoice |             |   |   |   |           |
|                                     |             | _ | _ | _ |           |

Self Service Invoice interface - zoom in to see the image clearly

4. Click the plus (+) button to add new invoice

| X Exit Self Servi                   | ce Invoice       |                         |       | :      |
|-------------------------------------|------------------|-------------------------|-------|--------|
| 1<br>Summary                        | 2<br>Invoice Def | tails Settlement        | Info  | Next > |
| Step 1 of 3: Sum<br>Attachments (0) | mary             |                         |       |        |
| *Supplie                            | ۹                | "Buying<br>Organization | ٩     |        |
| Location                            |                  |                         |       |        |
|                                     |                  | Currency                | USD Q |        |
| *Invoice ID                         | KLVTST01         | Requester               | ۹     |        |
| Invoice Date                        | 05/12/2021       |                         |       |        |

Populate all required fields (*fields with asterisks "\*"*) and other fields if possible. For currency it is always on **USD**. After populating necessary fields, click on **Next**.

5. Click on Add Line to add invoice details

| X Exit                                 | Self Service In | voice                      |                      |          |      | : |
|----------------------------------------|-----------------|----------------------------|----------------------|----------|------|---|
|                                        | 1<br>Summary    | 2<br>Invoice Details       | 3<br>Settlement Info |          |      |   |
|                                        |                 |                            |                      | Previous | Next | > |
| Step 2 of 3: Invoice Details           |                 |                            |                      |          |      |   |
| There are no Invoice Lines to Display. |                 |                            |                      |          |      |   |
| Add                                    | d Line Copy Pur | chase Order Copy Packing S | lip                  |          |      |   |

## eSupplier Guide *How to Enter an Invoice*

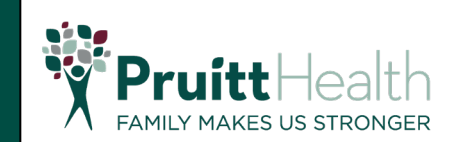

| Cancel       | Add a New Line |  |  |  |  |
|--------------|----------------|--|--|--|--|
| Line         | 1              |  |  |  |  |
| Item ID      | Q              |  |  |  |  |
| Description  | Q              |  |  |  |  |
| Quantity     |                |  |  |  |  |
| UOM          | Q              |  |  |  |  |
| Unit Price   | 100.00000      |  |  |  |  |
| *Line Amount | USD            |  |  |  |  |
| Comments     | TEST           |  |  |  |  |

Populate all fields needed in this page. After populating these fields, click **Done** and proceed to next step.

6. Populate necessary values on this page. Click **Submit** once completed then **OK** when the pop-up appears.

| × Exit   | Self Service Invoice  |                      |                      |            | :      |
|----------|-----------------------|----------------------|----------------------|------------|--------|
|          | 1<br>Summary          | 2<br>Invoice Details | 3<br>Settlement Info |            |        |
|          |                       |                      |                      | < Previous | Submit |
| Step 3 d | of 3: Settlement Info |                      |                      |            |        |
|          | Payment Terms         | 0Days                |                      |            |        |
|          | Payment Method        | System Check         |                      |            |        |
|          | Total Amount          | 100.000              | USD                  |            |        |
|          | Shipping Amount       |                      | USD                  |            |        |
|          | Miscellaneous Charges | 0.00 USD             |                      |            |        |
|          | Gross Amount          | 100.00 USD           |                      |            |        |
|          | Gross Amount          | 100.00 050           |                      |            |        |

| Selecting OK will Submit the invoice. Cancel will cancel submission.<br>Once the invoice is submitted, it can no longer be modified, but it can be viewed. |    |        |  |  |  |
|----------------------------------------------------------------------------------------------------|----|--------|--|--|--|
| Only a Buyer User who can review Self-service invoices can modify the invoice.                                                                             |    |        |  |  |  |
|                                                                                                    | ОК | Cancel |  |  |  |

Once submitted, a notification will appear